## Система комплексной интеграции продуктов «1С»

## (РИЦ модуль обмена с 1С)

# Документация, содержащая описание процесса установки

#### решения

Листов: 9

# Содержание

| 1 | Установка решения через пользовательский интерфейс | 3 |
|---|----------------------------------------------------|---|
| 2 | Установка решения через конфигуратор               | 6 |
| 3 | Требования к аппаратно-вычислительному комплексу   | 9 |

#### 1 Установка решения через пользовательский интерфейс

Для установки «РИЦ модуль обмена с 1С» через пользовательский интерфейс необходимо зайти в программу 1С:Медицина. Больничная аптека, редакция 2 под пользователем с полными правами, в панели разделов выбрать «Администрирование» – «Печатные формы, отчеты и обработки».

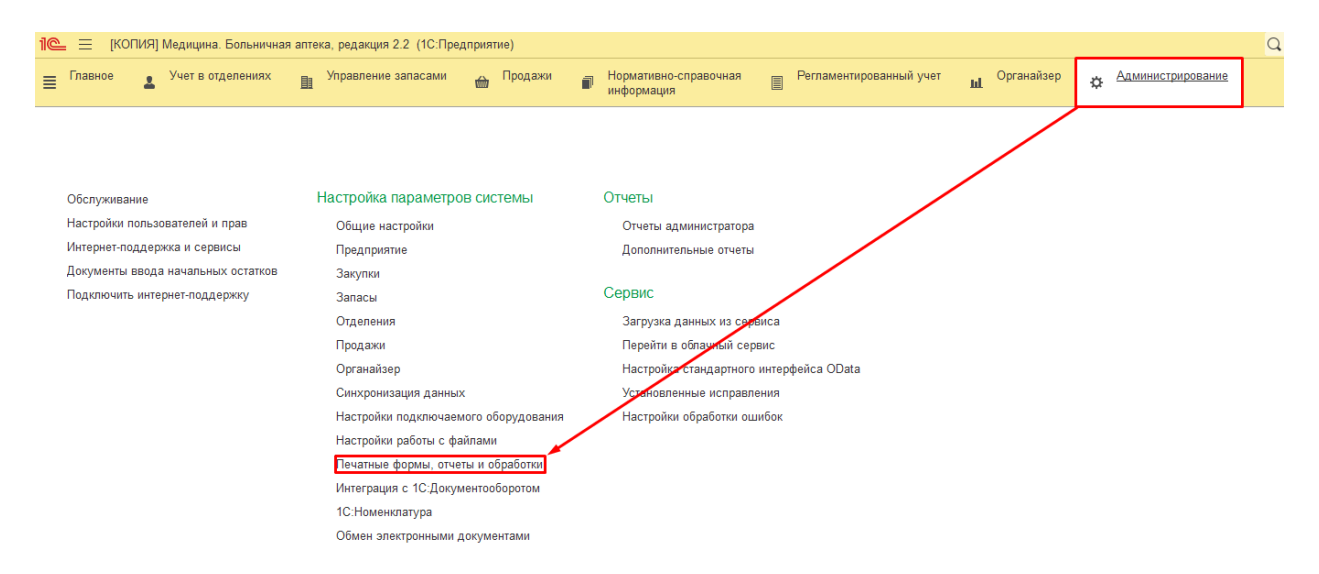

#### В открывшейся форме нажать на гиперссылку «Расширения».

| 🛍 😄 [КОПИЯ] Медицина. Больничная аптека, редакция 2.2 (1С:Предприятие)                                                                                                    |                                                                                                    |  |  |  |  |  |
|----------------------------------------------------------------------------------------------------|----------------------------------------------------------------------------------------------------|--|--|--|--|--|
| ≣ Главное 🛃 Учет в отделениях 💵 Управление запаса                                                                                                    | ми 🎰 Продажи 🗊 Нормативно-справочная 📳 Регламен<br>информация                                                                                                    |  |  |  |  |  |
| Начальная страница Печатные формы, отчеты и обработки ×                                                                                                    |                                                                                                    |  |  |  |  |  |
| 🗲 → Печатные формы, отчеты и обрабо                                                                                                    | тки                                                                                                    |  |  |  |  |  |
| Настройка печатных форм, вариантов отчетов, рассылок отчетов, допо                                                                                                    | пнительных отчетов и обработок.                                                                                                    |  |  |  |  |  |
| Макеты печатных форм                                                                                                    | Подменю "Печать"                                                                                                    |  |  |  |  |  |
| Настройка макетов печатных форм документов.                                                                                                    | Настройка видимости команд печати в формах.                                                                                                    |  |  |  |  |  |
| <u>Языки печатных форм</u>                                                                                                    | Перевод текста с помощью внешнего сервиса                                                                                                    |  |  |  |  |  |
| Настройка списка языков, на которых доступен вывод печатных<br>форм.                                                                                                    | Настройка списка языков, на которых доступен вывод печатных<br>форм. Предлагать автоматический перевод текста при<br>редактировании макетов печатных форм и вводе<br>реквизитов на выбранных языках. |  |  |  |  |  |
| Отчеты                                                                                                    | Рассылки отчетов                                                                                                    |  |  |  |  |  |
| Администрирование списка всех вариантов отчетов, назначение ответственных и настройка видимости. Настройка списка рассылок отчетов, отправка по требованию или автоматически по расписанию. |                                                                                                    |  |  |  |  |  |
| Универсальный отчет                                                                                                    | Настройка колонтитулов                                                                                                    |  |  |  |  |  |
| Просмотр произвольных справочников, документов, регистров и т.д.<br>Установка номеров страниц, даты и других полей в колонтитулах<br>отчетов при печати.                                    |                                                                                                    |  |  |  |  |  |
| Расширения                                                                                                    | Расширения Внешние компоненты                                                                                                    |  |  |  |  |  |
| Установка расширений: разделов, отчетов и обработок в<br>дополнение к предусмотренным в программе.                                                                                          | Подключение внешних компонент сторонних поставщиков к<br>программе.                                                                                                    |  |  |  |  |  |
| Дополнительные отчеты и обработки                                                                                                    | Дополнительные отчеты и обработки                                                                                                    |  |  |  |  |  |
| Использование внешних печатных форм, отчетов и обработок в<br>дополнение к предусмотренным в программе.                                                                                     | Подключение внешних печатных форм, отчетов и обработок в<br>дополнение к предусмотренным в программе.                                                                                                |  |  |  |  |  |
| Шаблоны этикеток и ценников                                                                                                    | Штрихкодирование печатных форм                                                                                                    |  |  |  |  |  |
| Создание и редактирование шаблонов ценников и этикеток, Вывод штрихкода документа при печати форм документов. печать которых возможна из программы.                                         |                                                                                                    |  |  |  |  |  |
| Отслеживание состояний напечатанных документов                                                                                                    |                                                                                                    |  |  |  |  |  |
| Фиксирование наличия подписанных оригиналов первичных<br>документов.                                                                                                    |                                                                                                    |  |  |  |  |  |

Далее нажать кнопку «Добавить из файла...». Если при этом появилось окно с предупреждением безопасности, необходимо в нем нажать кнопку «Продолжить».

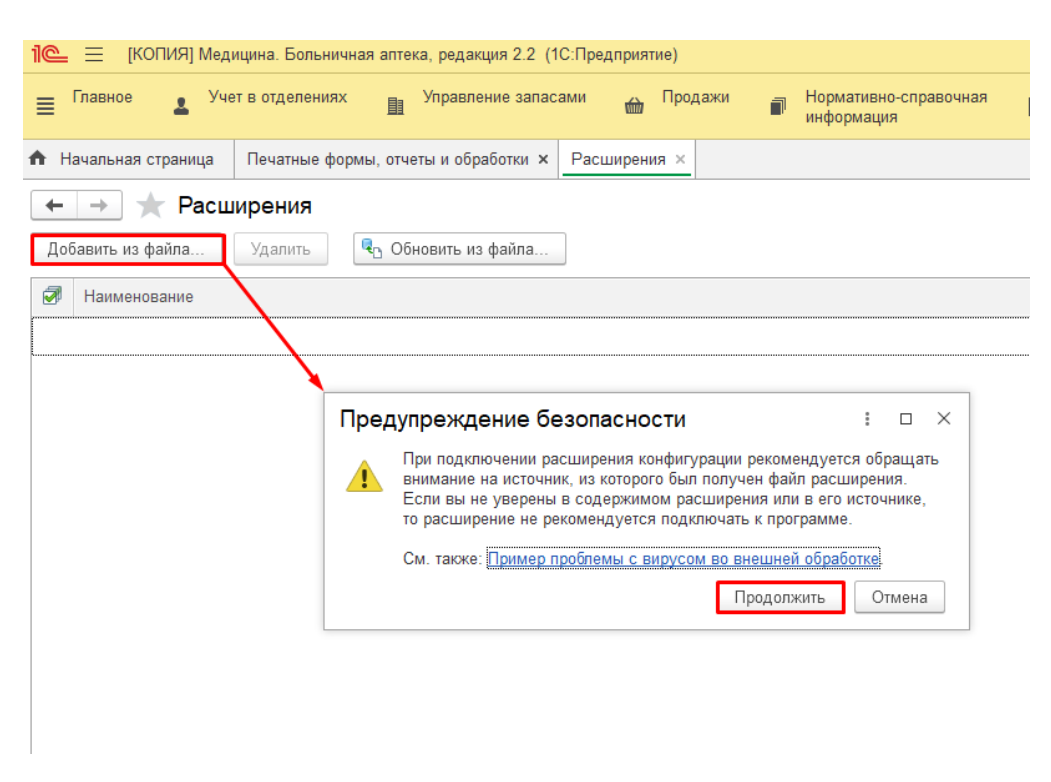

Выбрать из каталога расширение.

| 🔒 Выберите файл расширения конфиг          | урации |     |   |   |                       |         |                    | × |   |
|--------------------------------------------|--------|-----|---|---|-----------------------|---------|--------------------|---|---|
| 🔶 🔶 🗠 🋧 📙 « Проектный отд                  | ел≯    |     | ~ | Ū | , Поиск:              |         |                    |   |   |
| Упорядочить 🔻 Новая папка                  |        |     |   |   |                       |         |                    | ? |   |
| ✓ 券 Быстрый доступ Рабочий стол            |        | Имя |   |   |                       |         |                    |   | ^ |
| 📑 Госсин стол<br>🛃 Загрузки<br>📑 Документы | л<br>А |     |   |   |                       |         |                    |   |   |
| 📃 Этот компьютер<br>📰 Изображения          | *      | < < |   |   |                       |         |                    | > | v |
| Имя файла:                                 |        |     |   | ~ | Расширение<br>Открыть | конфигу | рации ('<br>Отмена | ~ |   |

После загрузки расширения, оно отобразится в списке, и появится предупреждение, что необходимо перезапустить программу.

| 1 😂 😑 [КОПИЯ] Медицина. Больничная аптека, редакция 2.2 (1С:Предприятие)                              |                    |  |  |  |  |  |
|----------------------------------------------------------------------------------------------------|--------------------|--|--|--|--|--|
| 들 Главное 💄 Учет в отделениях 🏦 Управление запасами 🍙 Продажи 🗊 Нор                                   | рмативн<br>формаці |  |  |  |  |  |
| ♠ Начальная страница Печатные формы, отчеты и обработки × Расширения ×                                |                    |  |  |  |  |  |
| <ul> <li>Фасширения</li> <li>Добавить из файла</li> <li>Удалить</li> <li>Обновить из файла</li> </ul> |                    |  |  |  |  |  |
| Утобы продолжить работу с учетом сделанных изменений, необходимо <u>перезапустить</u> программу.      |                    |  |  |  |  |  |
| Наименование                                                                                          |                    |  |  |  |  |  |
| РИЦ обмен СМИС                                                                                        |                    |  |  |  |  |  |
|                                                                                                    |                    |  |  |  |  |  |

После перезапуска программы можно начинать использование модуля «РИЦ модуль обмена с 1С».

### 2 Установка решения через конфигуратор

Альтернативным способом установки «РИЦ модуль обмена с 1С» является установка через конфигуратор. Для этого необходимо запустить 1С:Медицина. Больничная аптека в режиме конфигуратора под пользователем с полными правами.

В меню выбрать «Конфигурация» – «Расширения конфигурации».

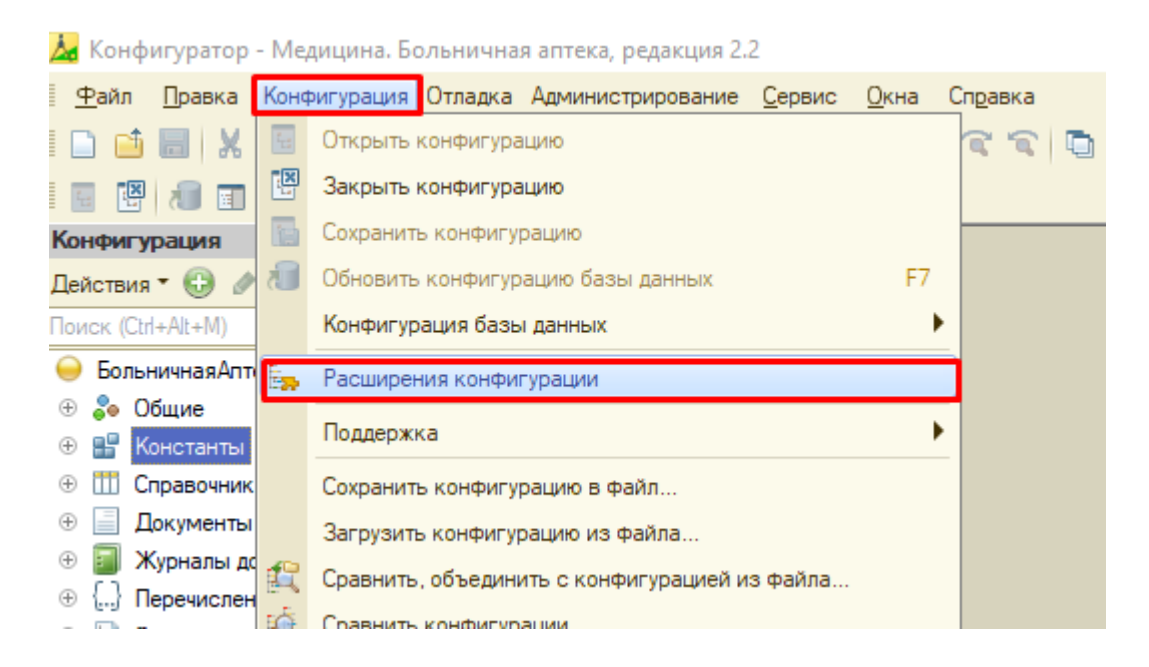

В открывшемся окне нажать кнопку добавления, данные для нового расширения оставить без изменения.

| расширения конфигурации |             |                     |        |  |  |  |  |  |
|-------------------------|-------------|---------------------|--------|--|--|--|--|--|
| Действия 🔻              | 🕀 🗉 🗙   K   | бонфигурация 🔻 😔    |        |  |  |  |  |  |
| Имя                     |             |                     | Версия |  |  |  |  |  |
|                         | <u> </u>    |                     |        |  |  |  |  |  |
|                         | Новое расш  | ирение конфигурации | ×      |  |  |  |  |  |
|                         | Имя:        | Расширение1         |        |  |  |  |  |  |
|                         | Синоним:    | Расширение1         |        |  |  |  |  |  |
|                         | Префикс:    | Pacw1_              |        |  |  |  |  |  |
|                         | Назначение: | Адаптация           | -      |  |  |  |  |  |
|                         |             | ОК Отмена С         | правка |  |  |  |  |  |
|                         |             |                     |        |  |  |  |  |  |
|                         |             |                     |        |  |  |  |  |  |
|                         |             |                     |        |  |  |  |  |  |

Далее в меню над списком расширений выбрать «Конфигурация» – «Загрузить конфигурацию из файла...».

| расширения конфигурации             |    |                                               |  |  |  |
|-------------------------------------|----|-----------------------------------------------|--|--|--|
| Действия 🛪 🕕 🔚 🔀   Конфигурация 🔭 😋 |    |                                               |  |  |  |
| Имя                                 |    | Сохранить конфигурацию в файл                 |  |  |  |
| Расширение1                         |    | Загрузить конфигурацию из файла               |  |  |  |
|                                     | £  | Сравнить, объединить с конфигурацией из файла |  |  |  |
|                                     |    | Выгрузить конфигурацию в файлы                |  |  |  |
|                                     |    | Загрузить конфигурацию из файлов              |  |  |  |
|                                     |    | Хранилище конфигурации                        |  |  |  |
|                                     |    | Отчет по конфигурации                         |  |  |  |
|                                     |    | Проверка модулей                              |  |  |  |
|                                     | ₿¥ | Проверка конфигурации                         |  |  |  |
|                                     |    | Проверка возможности применения               |  |  |  |
|                                     |    |                                               |  |  |  |

#### Выбрать из каталога расширение.

| 🤒 Выберите файл расширения конфи                                                                                                    | гурации |                                                                                 | × |
|----------------------------------------------------------------------------------------------------|---------|---------------------------------------------------------------------------------|---|
| $\leftarrow \  ightarrow \ \ \ \ \ \ \ \ \ \ \ \ \ \ \ \ \ \ \$                                                                              | ел >    | 🗸 👌 🔎 Поиск:                                                                    |   |
| Упорядочить 🔻 Новая папка                                                                                                    |         |                                                                                 | ? |
| <ul> <li>Ж Быстрый доступ</li> <li>Рабочий стол</li> <li>Загрузки</li> <li>Документы</li> <li>Этот компьютер</li> <li>Изображения</li> </ul> |         |                                                                                 | ~ |
| Имя файла:                                                                                                    |         | <ul> <li>Расширение конфигурации (*</li> <li>Открыть</li> <li>Отмена</li> </ul> | ~ |

Нажать «Да» в предупреждении, что текущая конфигурация не пустая.

| Конфиг                                                                                                    | Конфигуратор Х                                                                                                    |  |  |  |  |  |
|----------------------------------------------------------------------------------------------------|----------------------------------------------------------------------------------------------------|--|--|--|--|--|
| Текущая конфигурация не пустая!<br>Загрузка конфигурации приведет к полной замене текущей конфигурации на загружае<br>без сравнения и объединения. |                                                                                                    |  |  |  |  |  |
|                                                                                                    | Рекомендуется обращать внимание на источник, из которого был получен файл конфигурации<br>Если есть сомнения в содержимом файла, то его не рекомендуется открывать,<br>поскольку это может нанести вред компьютеру и данным. |  |  |  |  |  |
|                                                                                                    | Продолжить?                                                                                                    |  |  |  |  |  |
|                                                                                                    | Да Нет                                                                                                    |  |  |  |  |  |

В следующем окне нажать «Да», запустив тем самым обновление конфигурации базы данных.

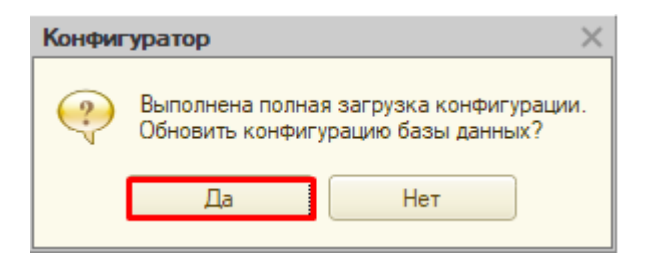

## Принять изменения в структуре конфигурации.

| Реорганизация информации                                             |   | □ ×     |
|----------------------------------------------------------------------|---|---------|
| Изменения в структуре информации конфигурации                        |   | Принять |
| <ul> <li>Новый объект: Справочник. Номенклатура РТК</li> </ul>       |   | Отмена  |
| Создана таблица: DataHistoryVersionsExt                              |   |         |
| ▶ Создана таблица: DataHistoryLatestVerExt                           |   |         |
| ▶ Создана таблица: DataHistoryMetadataExt                            |   |         |
| Создана таблица: DataHistorySettingsExt                              |   |         |
| Новый объект: Перечисление.МИС_РегламентыеЗаданияРасширения          |   |         |
| Новый объект: Константа.МИС_ПодразделениеПоУмолчанию                 |   |         |
| <ul> <li>Новый объект: Константа.МИС_ОтделениеПоУмолчанию</li> </ul> |   |         |
| Новый объект: Константа.МИС_СтатьяРасходаПоУмолчанию                 |   |         |
| <ul> <li>Новый объект: Константа.МИС_АдресМО</li> </ul>              | e |         |
| <ul> <li>Новый объект: Константа.МИС_АдресСервисаОбмена</li> </ul>   |   |         |
| Новый объект: Константа.МИС_ВестиПодробнойЛог                        |   |         |
| <ul> <li>Новый объект: Константа.МИС_ВидРозничнойЦены</li> </ul>     |   |         |
| <ul> <li>Новый объект: Константа.МИС_ВидЗакупочнойЦены</li> </ul>    |   |         |
| Новый объект: Константа.МИС_РаботаСМаркировкой                       |   |         |
| Новый объект: РегистрСведений.МИС_ДанныеНДС                          |   |         |
| Новый объект: РегистрСведений.МИС_ДанныеСтатейРасходов               |   |         |
| Новый объект: РегистрСведений.МИС_ПараметрыРегламентныхЗаданий       |   |         |
| Объект изменен: Справочник. Единицы Измерения                        |   |         |
| Объект изменен: Справочник. Источники Финансирования                 |   |         |
| <ul> <li>Объект изменен: Справочник.Номенклатура</li> </ul>          |   |         |
| Объект изменен: Справочник.Организации                               |   |         |
| Объект изменен: Справочник.ОтделенияОрганизаций                      |   |         |
| 06X                                                                  |   |         |

После запуска программы в пользовательском режиме можно начинать использование модуля «РИЦ модуль обмена с 1С».

### 3 Требования к аппаратно-вычислительному комплексу

Для работы с «РИЦ модуль обмена с 1С» минимальная конфигурация компьютеров конечного пользователя имеет следующие характеристики:

- Процессор с частотой не менее 2.33 ГГц;
- оперативная память не менее 4 ГБ;
- монитор SVGA с разрешением не менее 1024х768 точек;
- канал связи не менее 5 Мбит/сек.